Vol. 01, Issue 04

# PARISHSOFT \_\_\_\_\_\_\_\_\_\_NEWSLETTER

### Brought to you weekly by the Diocese of Salt Lake City

Our Goal is to make ParishSOFT information easily accessible to all Parishes in the Diocese, and guide all with simple tips & tricks when using ParishSOFT 💡

#### Our Weekly Focus: How to Create a Sacramental Record

This week we will be looking at how to create a sacramental record on ParishSOFT Family Suite (*The example captured will be for the sacrament 'Confirmation'*)

Go into Family Directory and Select 'Sacraments':

| •   | Home             | Family List | Member List | Sacraments * | Family Workgroups | Member Workgroups | Group Events Entry | Reports | Import • |
|-----|------------------|-------------|-------------|--------------|-------------------|-------------------|--------------------|---------|----------|
| :2: | Family Directory | -           |             |              |                   |                   |                    |         |          |

Two options will appear, "Add/Edit Sacrament" & "Group Sacrament Entry": (You will select 'Add/Edit Sacrament')

| A   | Home             | Family List | Member List | Sacraments •    | Family Workgroups | Member Workgroups | Group Events Entry | Reports | Import • |
|-----|------------------|-------------|-------------|-----------------|-------------------|-------------------|--------------------|---------|----------|
| -2: | Family Directory |             |             | Add/Edit Sacram | ent               |                   |                    |         |          |
|     | A Development    | All Organiz | ations      | Group Sacrament | Entry             | ~                 |                    |         |          |

Before you can 'Add' any sacrament, you will need to search if the information has been added for the particular member:

| All Organizations                                                            | ~                          |              |                    |
|------------------------------------------------------------------------------|----------------------------|--------------|--------------------|
| Before adding new sacrament records you must do a search to make sure it doe | s not exist. Search below. |              |                    |
| Sacrament V Last Name                                                        | Maiden Name                | - First Name | Include Date Range |
| Search Clear                                                                 |                            |              |                    |
|                                                                              |                            |              |                    |

When you search for sacrament records, select the **'Sacrament'** and enter the member's **'Last Name**': (If you have the Maiden Name & First Name you can enter this information as well)

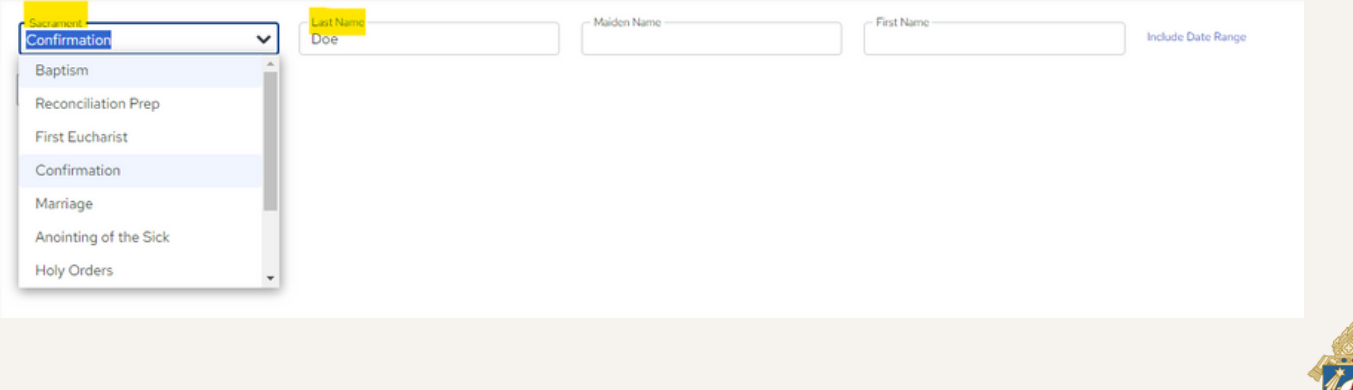

CATHOLIC DIOCESE of Salt Lake City

04/16

Vol. 01, Issue 04

## PARISHSOFT NEWSLETTER

Your search results will display a list of members matching the name/s field you entered. If no results come up, select "Create new Confirmation record": (PLEASE NOTE: This exercise is focused on capturing a Confirmation sacramental record)

| Confirmation                                      | Maiden Name       | First Name  | clude Date Range | Completed From<br>V1/2024 |
|---------------------------------------------------|-------------------|-------------|------------------|---------------------------|
| Completed To<br>4/15/2024                         |                   |             |                  |                           |
| Search Clear                                      |                   |             |                  |                           |
| 10 records 🗸 👼 🜌 🛼 Create new Confirmation record |                   |             |                  |                           |
| Completed Or Last Name Maiden Name                | First Name        | Suffix      | Member E-Mail Ag | ge Parish Info            |
|                                                   | No Sacrament Reco | ords found. |                  | Î                         |
|                                                   |                   |             |                  |                           |

Once you select **'Create new Confirmation record'**, a Member Search tab will pop up and you will need to select the member whose sacramental record will be captured:

| Member Search                 |           |             |        |            |            |  |  |
|-------------------------------|-----------|-------------|--------|------------|------------|--|--|
| Last Name: Doe                |           | Status: All | Search |            |            |  |  |
|                               | Last Name | First Name  | Status | Birthdate  | MemberDUID |  |  |
| 0                             | Doe       | Jane        | Active | 03/01/1972 | 1013331    |  |  |
| ۲                             | Doe       | Jay         | Active | 04/15/2005 | 1013332    |  |  |
| 0                             | Doe       | Joe         | Active | 07/31/1953 | 1013330    |  |  |
| Page 1 of 1 (3 Records) < 1 > |           |             |        |            |            |  |  |
|                               |           |             |        |            |            |  |  |
|                               |           |             |        |            |            |  |  |
| Accept Close                  |           |             |        |            |            |  |  |

Once you click **'Accept'** the **'Create Confirmation record'** tab will open and you can input all the details for that particular sacrament:

| Create Confirmation record for Jay Doe |                        |                  |  |  |  |  |  |
|----------------------------------------|------------------------|------------------|--|--|--|--|--|
|                                        | Completed Dn Prop Year | ۵                |  |  |  |  |  |
| Member DOID, MISSIS                    | Parth                  |                  |  |  |  |  |  |
| Confirmation Name                      |                        | Sponsor 🕹        |  |  |  |  |  |
| Member Details                         |                        | Registry VU.     |  |  |  |  |  |
| First Name<br>Jay                      |                        | Rogistry Page    |  |  |  |  |  |
| Middle Name                            |                        | Registry #       |  |  |  |  |  |
| LastName<br>Doe<br>Suffix              |                        | General Romantis |  |  |  |  |  |
|                                        | Add                    | Cancel           |  |  |  |  |  |

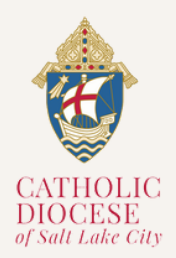

04/16

Vol. 01, Issue 04

## PARISHSOFT\_\_\_\_\_

Once you have completed capturing the sacramental records you will be alerted with a pop-up message that the record was successfully captured. When you search the record it will appear in the search list:

| Confirmation                                      | Maiden Name | First Name | Include Date Range |     | Completed From<br>1/1/2024<br>Hide Date Range         | Ö |
|---------------------------------------------------|-------------|------------|--------------------|-----|-------------------------------------------------------|---|
| Completed To<br>4/15/2024                         |             |            |                    |     |                                                       |   |
| Search                                            |             |            |                    |     |                                                       |   |
| 10 records 🗸 👼 🖀 🖺 Create new Confirmation record |             |            |                    |     |                                                       |   |
| Completed On Last Name Maiden Name                | First Name  | Suffix     | Member E-Mail      | Age | Parish Info                                           |   |
| A 04/07/2024 Doe                                  | Jay         |            |                    | 19  | Blessed Sacrament Catholic<br>Church, LLC #201, Sandy | * |
|                                                   |             |            |                    |     |                                                       |   |
|                                                   |             |            |                    |     |                                                       |   |
|                                                   |             |            |                    |     |                                                       |   |
|                                                   |             |            |                    |     |                                                       |   |

### **ParishSOFT Latest Update**

For more information on training and updates, you can visit the ParishSOFT website via the links provided for their **Success Lab** and **Home Support Page**.

For All ParishSOFT FamilySuite related matters, contact:

Kersten Dowling <u>kersten.dowling@dioslc.org</u> (801) 456-9381

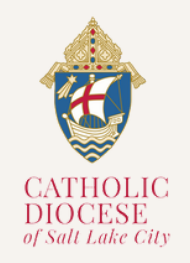

04/16